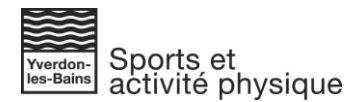

## Fonctionnement de la nouvelle plateforme d'inscription pour le Sport Scolaire Facultatif

## Etape 1 – Choisir une activité

Pour chaque session, différentes activités vous sont proposées. Pour chaque activité, vous trouverez toutes les informations nécessaires : le type d'activité, l'âge, le jour et l'horaire, le lieu, le matériel ainsi que le nombre de places disponibles.

En cliquant sur l'activité - par exemple ci-dessous « Danse Zumba (6-10 ans) » - un menu déroulant apparaît avec toutes les informations importantes.

Nous vous demandons de préciser à quel établissement votre enfant appartient.

Une fois cette étape passée - en sélectionnant l'établissement ou « Autre » s'il fait partie d'une autre école - vous devez ajouter votre activité au panier en cliquant sur « Ajouter au panier ».

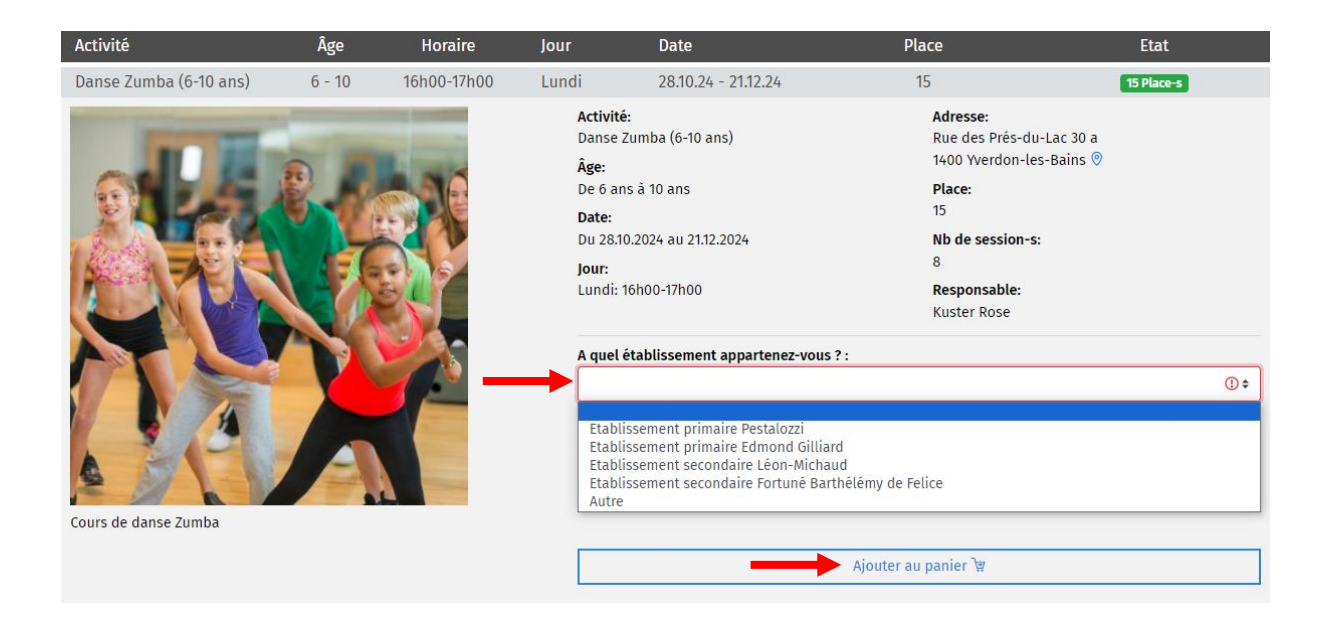

## Etape 2 – Réservation / Création d'un compte client

Une fois que vous avez cliqué sur « Ajouter au panier », vous devez cliquer en bas de la page sur « Passer à l'étape 2 (réserver) ».

| Yverdon-les-Bains                        |         |             |           |                     | Acc                  | ueil ③ Information 큰 Connex |
|------------------------------------------|---------|-------------|-----------|---------------------|----------------------|-----------------------------|
| Filtre 🔺                                 |         | «           | 1 choisin | 2 réserver          | >                    |                             |
|                                          | Jour    | •           |           |                     | Age 🔻                |                             |
|                                          |         |             |           |                     |                      |                             |
| nitiation à l'équitation sur<br>ooneys   | 4 - 9   | 16h00-17h00 | Jeudi     | 28.10.24 - 21.12.24 | 14                   | 14 Place-s                  |
| )anses aériennes : cer-<br>eaux et barre | 8 - 16  | 17h00-18h00 | Jeudi     | 28.10.24 - 21.12.24 | 16                   | 16 Place-s                  |
| Gquash - Vendredi (Groupe<br>)           | 10 - 16 | 15h45-16h30 | Vendredi  | 28.10.24 - 21.12.24 | 16                   | 16 Place-s                  |
| Gquash - Vendredi (Groupe<br>!)          | 10 - 16 | 16h30-17h15 | Vendredi  | 28.10.24 - 21.12.24 | 16                   | 16 Place-s                  |
| (araté                                   | 8 - 16  | 17h30-18h30 | Vendredi  | 28.10.24 - 21.12.24 | 15                   | 15 Place-s                  |
| Badminton                                | 8 - 12  | 09h30-10h30 | Samedi    | 02.11.24 - 21.12.24 | 40                   | 40 Place-s                  |
| lockey                                   | 4 - 7   | 10h45-11h45 | Samedi    | 02.11.24 - 21.12.24 | 18                   | 18 Place-s                  |
| udo                                      | 7 - 10  | 11h00-12h00 | Samedi    | 02.11.24 - 21.12.24 | 30                   | 30 Place-s                  |
| )anse modern-jazz                        | 8 - 16  | 14h30-16h30 | Samedi    | 02.11.24 - 21.12.24 | 16                   | 16 Place-s                  |
| )anse classique                          | 8 - 16  | 14h30-16h30 | Samedi    | 02.11.24 - 21.12.24 | 15                   | 15 Place-s                  |
| iu Jitsu Brésilien (6-9 ans)             | 6 - 9   | 17h15-18h45 | Samedi    | 02.11.24 - 21.12.24 | 16                   | 16 Place-s                  |
|                                          |         |             |           |                     | Passer à l'étape 2 ( | réserver)                   |

Une nouvelle page s'ouvre avec le résumé de votre inscription. Lors de votre première inscription, vous devez créer un nouveau compte.

Veuillez cliquer sur « Créez un nouveau compte ». Lors des prochaines réservations, vous cliquerez sur « Connectez-vous ».

|                                |                                                                                   | 1 choisir 2 réser                       | ver 🚺 📎                                 |        |
|--------------------------------|-----------------------------------------------------------------------------------|-----------------------------------------|-----------------------------------------|--------|
| 2. Doi<br>Connecte<br>Créez un | nnées de l'utilisateur et<br>ez-vous pour utiliser vos données.<br>nouveau compte | réservation                             |                                         |        |
| Résur                          | né                                                                                |                                         |                                         |        |
| Q                              | Danse Zumba (6-10 ans)                                                            | 28.10.24-16.12.24<br>Lundi: 16h00-17h00 | Ville d'Yverdon-les-Bai 6-10            | Û      |
|                                |                                                                                   | A quel établissement appartenez-vou     | s ? : Etablissement primaire Pestalozzi |        |
| 🔲 J'a                          | i lu les conditions générales                                                     |                                         | Total C                                 | HF .00 |
|                                |                                                                                   | our                                     | Valider ma réservation                  | >      |
|                                | Rel                                                                               |                                         |                                         |        |

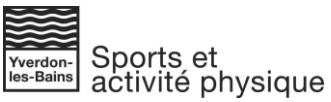

La représentante légale ou le représentant légal de l'enfant ou des enfants qui souhaitent s'inscrire à une ou plusieurs activités doit d'abord **créer un compte client** et inscrira ensuite son ou ses enfants.

La représentante légale ou le représentant légal remplit les différents champs ci-dessous et clique sur « Sauver et fermer ».

| Création d'un co             | mpte clie         | ent                                  |   |   |
|------------------------------|-------------------|--------------------------------------|---|---|
|                              |                   |                                      |   |   |
| Donnees de contact           |                   |                                      |   |   |
| email du représentant lé     | igal              |                                      |   | 0 |
| email du représentant le     | igal              |                                      |   | 0 |
| Informations personne        | lles (si mineu    | r•e, représentant•e légal•e)         |   |   |
| Nom                          |                   |                                      |   | 0 |
| Prénom                       |                   |                                      |   | 0 |
| Rue / No                     |                   |                                      |   | 0 |
| Npa                          | 0                 | Ville                                |   | 0 |
| Date de naissance            | jj.mm.aaaa        | i                                    |   | 0 |
| Téléphone                    | 0                 |                                      |   |   |
|                              |                   | Téléphone urgence                    |   | • |
|                              |                   | Personne à joindre durant l'activité | 2 |   |
| Lien de parenté              |                   |                                      |   | 0 |
| Lien de parenté de la person | ne en cas d'urgen | ce                                   |   |   |
| Remarque                     |                   |                                      |   | ~ |
|                              |                   |                                      |   | 1 |
| Données de sécurité          |                   |                                      |   |   |
|                              |                   |                                      |   |   |
| Confirmer le nouveau m       | ot de passe       |                                      |   | 0 |
|                              |                   |                                      |   |   |
| ×Annuler                     |                   | 🗑 Sauver et fermer                   |   |   |

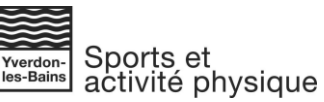

Votre compte a bien été créé. Il faut maintenant que vous enregistriez un ou plusieurs enfants en cliquant sur « + Inscrire une personne supplémentaire ».

Ø Votre profil

| &∕ Prénom NOM √                                 |              |  |
|-------------------------------------------------|--------------|--|
| + Inscrire une personne supplémentaire          |              |  |
| ✔ Votre nouveau compte client a été correcten   | ient créé !  |  |
| Les données de Prénom NOM:                      |              |  |
| Prénom                                          |              |  |
| NOM                                             |              |  |
| Rue et numéro                                   |              |  |
| 1400                                            |              |  |
| Yverdon-les-Bains                               |              |  |
| Date de naissance                               | 01.01.1970   |  |
| Remarque                                        |              |  |
|                                                 |              |  |
| Je certifie l'exactitude des renseignements for | urnis        |  |
| 🖾 Sauver et fermer                              |              |  |
| Los donnéos complémentairos do Brén             | om NOM v / t |  |

Vous remplissez les différents champs demandés et cliquez sur « Je certifie l'exactitude des renseignements fournis », et ensuite sur « Sauver et fermer ». Vous répétez la démarche si vous souhaitez inscrire plusieurs enfants.

| jj.mm-aaaa                         |                                                                                        |
|------------------------------------|----------------------------------------------------------------------------------------|
| Age                                |                                                                                        |
| O Masculin<br>O Fêminin<br>O Autre |                                                                                        |
| ur la personne enregistrée         |                                                                                        |
|                                    |                                                                                        |
| eignements fournis                 |                                                                                        |
| 51                                 | jj.mm.aaaa<br>Age<br>O Masculin<br>O Féminin<br>O Autre<br>sur la personne enregistrée |

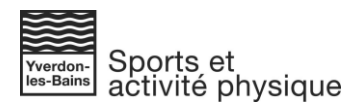

Vous cliquez ensuite sur « Retour » pour finaliser votre inscription.

| Votre profil                 |             |  |
|------------------------------|-------------|--|
|                              |             |  |
| Liste des participants :     |             |  |
| Prenor                       | m NOM ✓     |  |
| -                            |             |  |
| + Inscrire une personne supp | plēmentaire |  |
| Les données de Prénom NOI    | M:          |  |
| Prénom                       |             |  |
| NOM                          |             |  |
|                              |             |  |
| Rue et numero                |             |  |
| 1400                         |             |  |
| Yverdon-les-Bains            |             |  |
| Date de naissance            | 01.01.1970  |  |
| B                            |             |  |
| Remarque                     |             |  |
|                              |             |  |
|                              |             |  |

Vous accédez ensuite au résumé de votre/vos inscriptions. Il faut accepter les conditions générales après les avoir lues en cochant la case devant « J'ai lu les conditions générales ». Pour les lire, cliquez sur le lien « J'ai lu les conditions générales ».

Cliquez ensuite sur « Valider ma réservation ».

| TEST Te | st                          |                                         |                                                                                                    |       |
|---------|-----------------------------|-----------------------------------------|----------------------------------------------------------------------------------------------------|-------|
| Q       | Danse Zumba (6-10 ans)      | 28.10.24-16.12.24<br>Lundi: 16h00-17h00 | Ville d'Yverdon-les-Bai 6-10                                                                                                    |       |
|         |                             | A quel établissement appartenez-vo      | us ? : Etablissement primaire Pestalozzi                                                                                                    |       |
| √ J'ai  | lu les conditions générales |                                         | Total C                                                                                                    | HF .C |
|         |                             |                                         |                                                                                                    |       |
|         |                             |                                         | and the second second sec |       |

## 2. Données de l'utilisateur et réservation

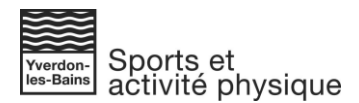

Si la réservation n'est pas acceptée, vous verrez apparaître la réservation en jaune qui précise que l'âge ne correspond pas aux critères du cours, dans ce cas, entre 6 et 10 ans. Il se peut aussi que vous n'ayez pas ajouté votre ou vos enfants en cliquant sur « Inscrire une personne supplémentaire » à l'étape précédente.

| <u>2. Dor</u> | nnées de l'utilisateur et re             | eservation                              |                                           |             |
|---------------|------------------------------------------|-----------------------------------------|-------------------------------------------|-------------|
| Résur         | né                                       |                                         |                                           |             |
| TEST Te       | est                                      |                                         |                                           |             |
| Δ             | Danse Zumba (6-10 ans)                   | 28.10.24-16.12.24<br>Lundi: 16h00-17h00 | Ville d'Yverdon-les-Bai 6-10              | Û           |
|               |                                          | A quel établissement appartenez-        | ous ? : Etablissement primaire Pestalozzi |             |
| 1. L'âge      | e du participant ne correspond pas aux ( | ritères du cours !                      |                                           |             |
| 🗸 J'ai        | lu les conditions générales              |                                         | т                                         | otal CHF.00 |
| <             | Retor                                    | r                                       | Valider ma réservation                    | >           |

Si la réservation est acceptée, vous verrez cette fenêtre apparaître et cliquez sur « Valider ».

| 2. Don | nées de l'utilisateur e     | t réservation                              |                         |       |         |
|--------|-----------------------------|--------------------------------------------|-------------------------|-------|---------|
|        |                             |                                            |                         |       |         |
| Résun  | né                          |                                            |                         |       |         |
| Tarama | rcaz Camille                |                                            |                         |       |         |
| Ø      | Danse Zumba (6-10 ans)      | 28.10.24-16.12.24<br>Lundi: 16h00-17h00    | Ville d'Yverdon-les-Bai | 6-10  | Û       |
|        |                             | Merci de valider votre/vos réservation-s ! | maire Pestalozzi        |       |         |
| 🗸 J'ai | lu les conditions générales | Annuler                                    | Valider                 | Total | CHF .00 |
| <      |                             | Retour                                     | Valider ma réservation  |       | >       |

Le résumé de votre/vos inscriptions s'affiche ; vous avez terminé.

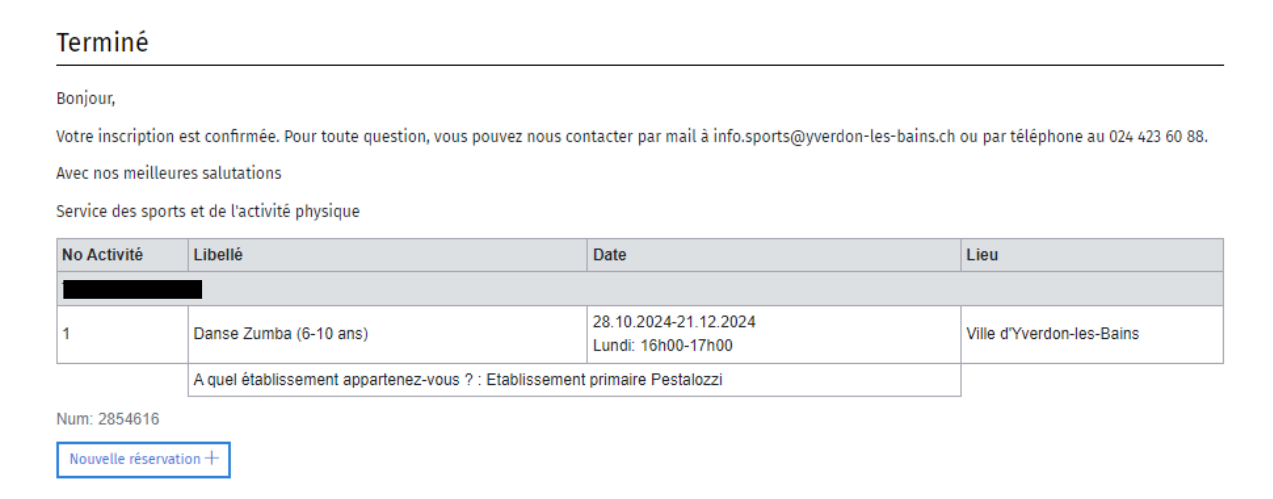

En cas de question ou d'aide, vous pouvez contacter le Service des sports et de l'activité physique par mail à <u>info.sports@yverdon-les-bains.ch</u> ou par téléphone au 024 423 60 88.